Network Signage Display Quick setup guide

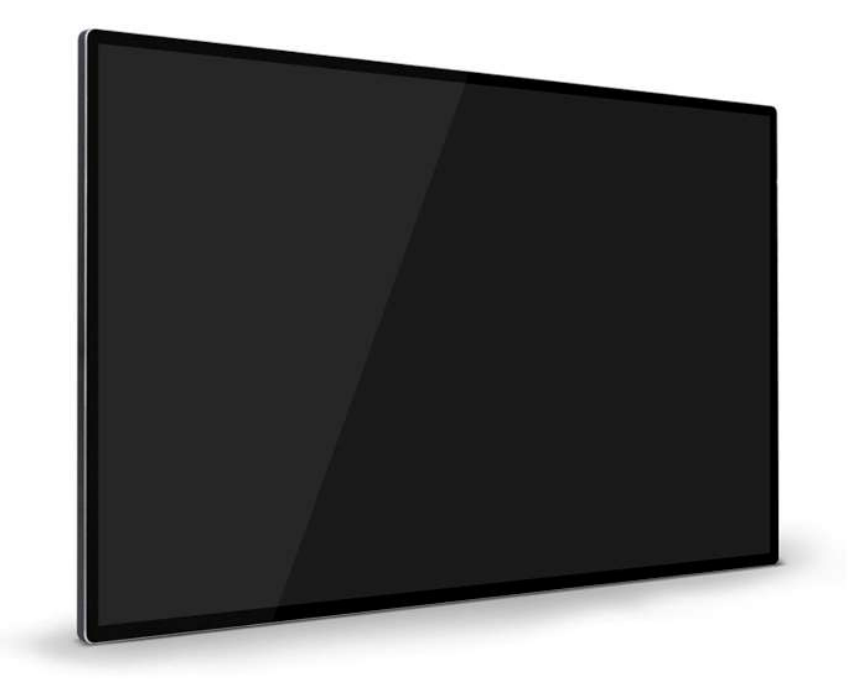

www.digitalframe0.com

Copyright ©EOOKE ELECTRON. All RIGHTS RESERVED.

EOOKE WWW.DIGITALFRAME0.COM Want to be familiar with system in a fast way without prior deploying own system? Please check this quick guide on how to connect the display to your network account and publish programs.

**Note:** The free account have limited features, please deploy your system as soon as possible.

1. Turn the screen on, navigate to [Network setting], and connect it to your wired/wireless network.

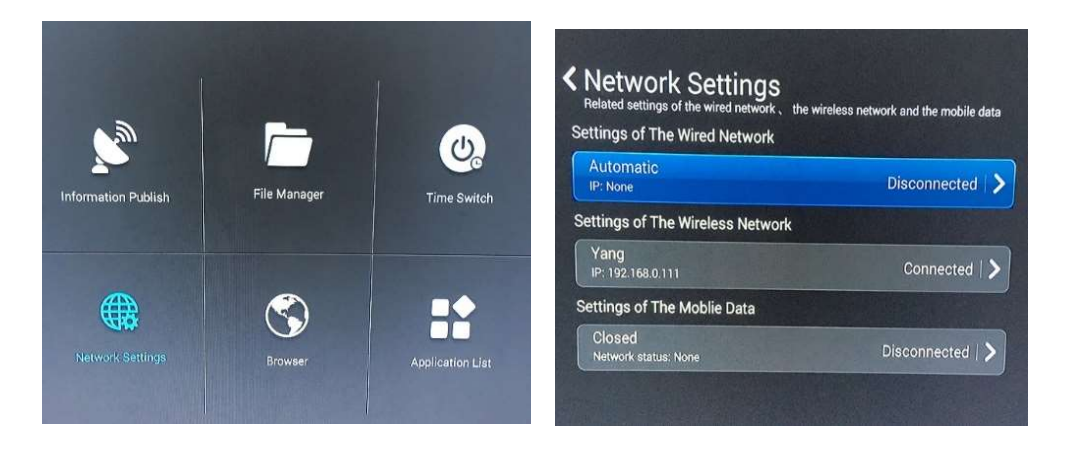

2. Navigate to [sever info], then input your server info, and click "Sure" to blind the signage screen to system.

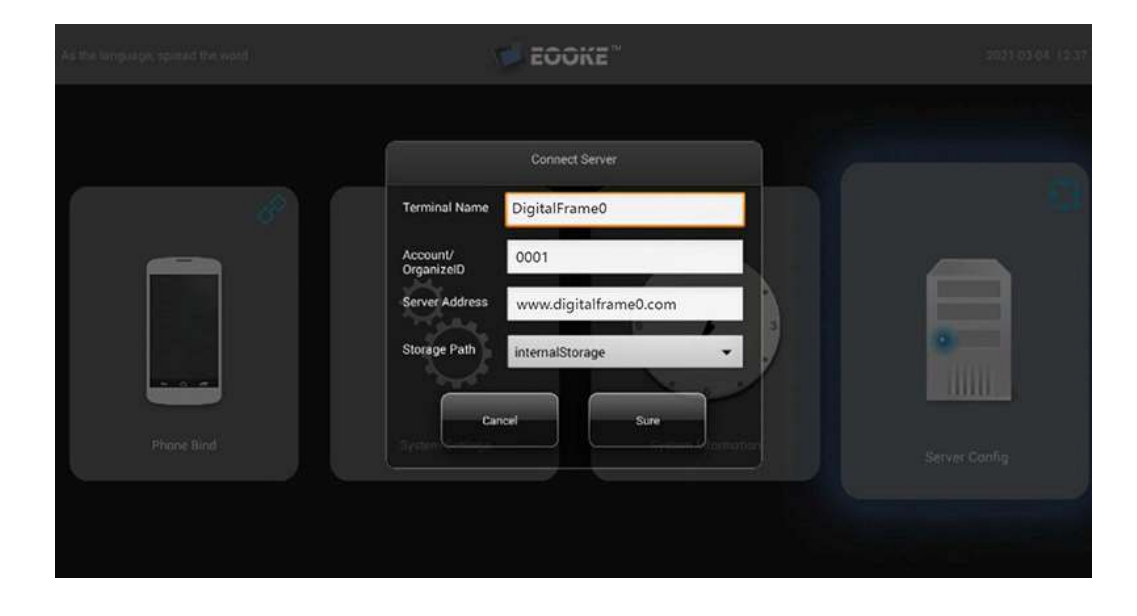

## Note:

- 1. Your Terminal Name, Org ID and server address are available on printed manual, Readme.txt on USB drive and order shipping email.
- 2. Don't forget to update the server into on display when you switch between your own system and free account.

| Deooke"                   | Home   | Resource       | Content Te                      | rminal                 | System      |                                                 |                           | 💄 中文 (前                                                 | 苛体)            |
|---------------------------|--------|----------------|---------------------------------|------------------------|-------------|-------------------------------------------------|---------------------------|---------------------------------------------------------|----------------|
| Ferminal statistics       |        |                |                                 |                        |             |                                                 |                           | - d                                                     | 5 0            |
|                           |        |                |                                 | Total num<br>terminals | ber of<br>1 | <ul> <li>Online  </li> <li>Offline  </li> </ul> | 100% 1<br>PCS<br>0% 0 PCS | <ul> <li>Disabled   0%</li> <li>Standby   0%</li> </ul> | 6 PCS<br>0 PCS |
| rogramme under<br>pproval | Progra | mme statistics | Programme To                    | oday                   | Recent      | programmes                                      | Status                    | Update time                                             | 0              |
| )                         |        |                | <ul> <li>Sent succes</li> </ul> | sfully 1               | 202103      | 04112251_N_231                                  | Sent suc                  | 2021-03-04 12:19:44                                     |                |
|                           |        | Total          | Sending_                        | ä                      | 202103      | 04112649_N_231                                  | Sending                   | 2021-03-04 11:26:49                                     |                |
|                           |        | 2              | Gancelled                       | 0                      | 231231      | 3                                               | Unsubmi                   | 2020-04-09 14:53:30                                     |                |
|                           |        |                | Failed to set                   | nd 0                   | 202004      | 07170907_N_2313                                 | Sending                   | 2020-04-07 17:09:07                                     |                |
|                           |        |                | Unsubmitte                      | d 0                    | View a      | ii ii                                           |                           |                                                         |                |

3. Type sever URL in Chrome browser and login, terminals live here.

4. Click "New Program" to create new project.

|           | Home                                                                          | Resource                                                                                                    | Content                                                                                                    | Terminal                                                                                                    | System                                                                                                    |
|-----------|-------------------------------------------------------------------------------|----------------------------------------------------------------------------------------------------|----------------------------------------------------------------------------------------------------|----------------------------------------------------------------------------------------------------|----------------------------------------------------------------------------------------------------|
|           |                                                                               |                                                                                                    | New program                                                                                                    |                                                                                                    |                                                                                                    |
| e         | My organization                                                               | $\sim$                                                                                                    | Play schedule                                                                                                    |                                                                                                    |                                                                                                    |
| et All D  | elete Share                                                                   | Import Expor                                                                                                    | Manage progr                                                                                                    | am                                                                                                    |                                                                                                    |
| Unlimited | Last day                                                                      | Last 3 days                                                                                                    | New message                                                                                                    | ist month                                                                                                    |                                                                                                    |
| Unlimited | General                                                                       | Interaction                                                                                                    | Manage messa                                                                                                    | ige                                                                                                    |                                                                                                    |
| Unlimited | 1-sc                                                                          | 2-sc                                                                                                    |                                                                                                    |                                                                                                    |                                                                                                    |
| Unlimited | Catering                                                                      | Real estate                                                                                                    | Education                                                                                                    | Welcome                                                                                                    | Hotel                                                                                                    |
| Unlimited | Horizontal                                                                    | Vertical 9:                                                                                                    | Others                                                                                                    |                                                                                                    |                                                                                                    |
| Unlimited | Mid-autu                                                                      | Lantern Fe                                                                                                    | Dragon B                                                                                                    | Easter Day                                                                                                    | Double Se                                                                                                    |
|           | e<br>t All D<br>Unlimited<br>Unlimited<br>Unlimited<br>Unlimited<br>Unlimited | e My organization<br>et All Delete Share<br>Unlimited Last day<br>Unlimited General<br>Unlimited 1-sc<br>Unlimited Catering<br>Unlimited Horizontal<br>Unlimited Mid-autu | e My organization Expor<br>et All Delete Share Import Expor<br>Unlimited Last day Last 3 days<br>Unlimited General Interaction<br>Unlimited 1-sc 2-sc<br>Unlimited Catering Real estate<br>Unlimited Horizontal Vertical 9:<br>Unlimited Mid-autu Lantern Fe | e My organization Play schedule<br>t All Delete Share Import Expor<br>Unlimited Last day Last 3 days<br>Unlimited General Interaction Manage messa<br>Unlimited 1-sc 2-sc<br>Unlimited Catering Real estate Education<br>Unlimited Horizontal Vertical 9: Others<br>Unlimited Mid-autu Lantern Fe Dragon B | New program         New program         New program         Play schedule         Manage program         Unlimited       Last day       Last 3 days         Unlimited       General       Interaction       Manage message         Unlimited       1-sc       2-sc         Unlimited       Catering       Real estate       Education       Welcome         Unlimited       Horizontal       Vertical 9:       Others       Easter Day |

5. Drag and drop, create your project.

| Preview           | plate                                                                                 | B B J Save as Undo Redo Delete Top Bottom Upper Lower                                                                        | Lock                                                                                                    | Next                                                                                         |
|-------------------|---------------------------------------------------------------------------------------|----------------------------------------------------------------------------------------------------|----------------------------------------------------------------------------------------------------|----------------------------------------------------------------------------------------------|
| Scene (In total1) | Backgr                                                                                | Program name: DigitalFrame0 🗌 Guides 🛛 🗹 Smart guides                                                                        | Edit text                                                                                                    | Set animatio                                                                                 |
| 0000010           | Backgr<br>Text<br>Video<br>Pic<br>Doc<br>Doc<br>Doc<br>Doc<br>Doc<br>Doc<br>Doc<br>Do | This what will display on the screen<br>Design your presentation here<br>Click right media box to add<br>Text/Pic/Video/Time | Control Name<br>Text1<br>Add jump<br>Playing Type<br>Static text<br>Scroll down<br>Speed<br>Text style<br>Font size<br>Font size<br>Font color<br>Opacity<br>B I<br>E = | Scroll up<br>Scroll towards left<br>Æ<br>Clear styles<br>24<br>More<br>Transparent<br>Å<br>Å |
| Add Delete        |                                                                                       |                                                                                                    | www.diş                                                                                                    | gitalframe0.com                                                                              |

6. Choose playing type and timer.

|             | Publishing settings                                                                                                    |  |  |  |  |  |  |
|-------------|----------------------------------------------------------------------------------------------------|--|--|--|--|--|--|
| Basic inf   | ormation                                                                                                    |  |  |  |  |  |  |
| Program nam | e day Keywords                                                                                                    |  |  |  |  |  |  |
| Program sca | e: 1920:1080 Length: 3:06:00 Program Size: 49.8KB                                                                                                    |  |  |  |  |  |  |
| Playing S   | Settings                                                                                                    |  |  |  |  |  |  |
| Programme 1 | Programme Type 💿 Normal play 🔿 Insert play 🔿 Engross play 🔿 Spacer play                                                                                                    |  |  |  |  |  |  |
| Date Mode   | Default Mode Custom                                                                                                    |  |  |  |  |  |  |
|             | Time period1         2021-04-26         image: boot of the second second |  |  |  |  |  |  |
|             | Mon Tues Wed Thur Fri Sat Sun                                                                                                    |  |  |  |  |  |  |
|             | 09 : 00 to 22 : 00 🔕 22 : 10 to 23 : 59 ⊗ Apply to other day(5)                                                                                                    |  |  |  |  |  |  |
|             | Add timing time segment                                                                                                    |  |  |  |  |  |  |
|             | + Add date period                                                                                                    |  |  |  |  |  |  |
|             |                                                                                                    |  |  |  |  |  |  |

7. Select the target terminal display to send files.

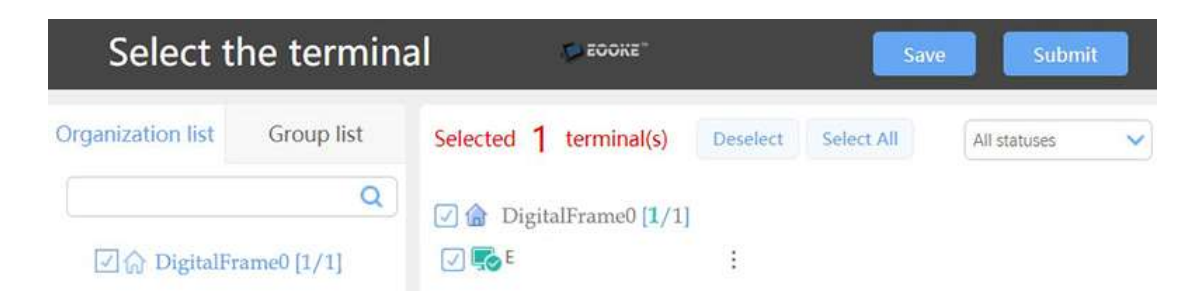

8. All done, watch the program live over internet or on target screen.

| EOOKE" Home Resou        | ce Content Terminal System                                                | 👤 中文 (简体)                                                               |
|--------------------------|---------------------------------------------------------------------------|-------------------------------------------------------------------------|
| Terminal list            | Terminal info.<br>Terminal settings                                       | Gacher<br>Total capacity: 85<br>Used capacity: 2.860                    |
| C ECOXE<br>DigitalFrameD | Live View                                                                 | Available capacity: 5.166<br>Program fat Clear<br>Normal play DigitalFr |
|                          | Reboot Shutdown Wakoup Screenst<br>Terminal name: DigitalFrame0 Current p | ot time 1800 Screenchot<br>rogram: DigitalFrame0                        |
|                          | History Screenshots                                                       | View more                                                               |
|                          | Today 18:09 Today 18:04                                                   | Today 18:03                                                             |

## Note:

- 1. Please refer to printed manual for full detail on deploying your own system.
- 2. Please don't hesitate to contact support@digitalframe0.com if you are in need of assistance.